2025年7月11日更新版

### **DO LESS WEB申請** 操作マニュアル

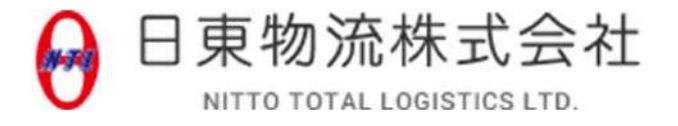

松本

#### ・DO LESS 申請

https://www.nitto-ntl.co.jp/china\_billing/dolessweb/input/

#### ・DO LESS 申請(後払い契約)

https://www.nitto-ntl.co.jp/china\_billing/dolessweb/input\_b/

#### ・DO LESS WEB申請一覧 ※保留解除はこちら https://www.nitto-ntl.co.jp/china\_billing/dolessweb/itemlist/

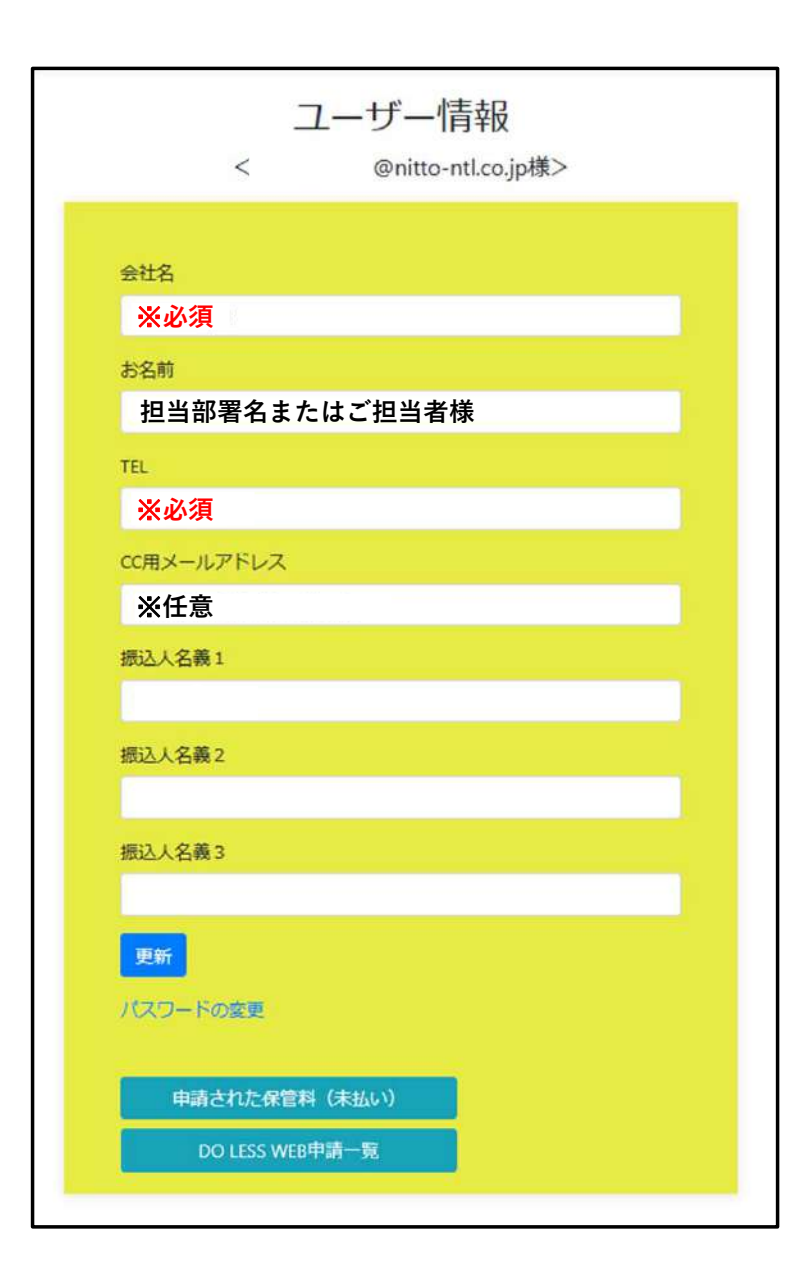

#### マイページ (メールアドレス 1つにつき、アカウント 1つとなります)

- アカウント取得後、
   マイページよりユーザー情報の登録をお願い致します。(※初回のみ)
- CC用メールアドレスは任意となります。
   DO LESS処理完了時にCCアドレスにもメールが送信されます。
- 振込人名義は3つまでご登録いただけます。

DO LESS申請の際、 入力された振込人名義をもとに着金の確認を致します。

振込明細等をご確認いただき、 誤字・脱字が無いよう正確に入力してください。

※ 「<u>カブシキガイシャ</u>」⇔「<u>(カ</u>」の誤りが多発しております。

# **DO LESS**申請

(船社 SITC, NINGBO OCEAN, SINOTRANS)

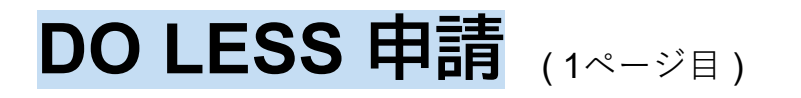

| <u>م</u> ١/٩٢  |    |
|----------------|----|
| nati           |    |
| 揚地             |    |
|                |    |
| 振込先口座          |    |
|                |    |
| 振込指定日          |    |
|                | æ  |
| 振込人名義選択        |    |
|                | 30 |
| 振込人名義入力        |    |
|                |    |
| 低頼人コード<br>※任音  |    |
| 「二本」           |    |
| aby KT THE HAL |    |

#### ※ 振込件数毎に申請が必要になります。

- ① 船社(NBOS・SINOまたはSITC)を選択してください。
- A/NのPort of Discharge欄に記載された
   場地
   を選択してください。
- ③ <mark>振込先口座</mark>を選択してください。
- ④ 振込指定日
   を選択してください。

振込時の"振込人名義"を選択していますか? 誤字・脱字はございませんか?

入力情報をもとに着金の確認を致します。

- ⑤ 振込人名義を選択してください。 入金時の名義がマイページに登録したものと異なる場合、 手入力を選択し、"振込人名義入力"欄へ直接入力してください。
- ⑥ 三井住友銀行へ振込の際、
   依頼人コードを指定した場合は、入力が必須となります。
   指定なしの場合、空欄のままで問題ございません。
- ⑦ 振込金額を入力してください。
- ⑧ 入力情報を確認の上、"次へ"ボタンを押していただくと BL番号入力画面へと移動します。

#### DO LESS 申請 (2ページ目)

| 前へ |                 |      |                                                                                                    | DO LES                                                                                                    | S 申請                                                    |                                             |                                                        |
|----|-----------------|------|----------------------------------------------------------------------------------------------------|----------------------------------------------------------------------------------------------------|---------------------------------------------------------|---------------------------------------------|--------------------------------------------------------|
|    |                 |      | #84<br>1555<br>1555<br>1555<br>1555<br>1555<br>1555                                                | 比         NBOS・SINO           込先口座         8920933 三井住友 神戸当           込人名義         ニットウブツリュウ (力)           頑人コード         2025/06/27           込治錠目         165,500 | <sup>出業卸</sup><br>リリース保留<br>チェックを入れず空林                  | の場合は<br>闌のままで"追加"                           | B/L Typeがオリジナルの場合は<br>任意で選択いただけます<br>差入予定 ORIGINAL B/L |
|    |                 |      | A/N/(-コード番号 8桁:           ・ 複数のA/Nを合算して振り           8/L Typeが WAYBILL の場合           ・ ブラウザの更新ボタンを打 | BL番号<br>込まれた場合はすべてのA/Nバーコー<br>合、画像欄より consignee の社印とサ<br>Pさないでください。                                                                                                | <b>下4桁:</b><br>・ド番号を追加してください。<br>インが記載されたA/N選択が必須となります。 | 16.00                                       | 差入済 ORIGINAL B/L<br>差入予定 e-BL<br>差入済 e-BL              |
| No | A/N/「ーコード<br>番号 | BL番号 | 船名                                                                                                 | VOY 申請                                                                                                    | 2<br>B/L Type 画像                                        | 金額                                          | <b>老</b> 前                                             |
| 1  |                 |      |                                                                                                    | リリース申請・                                                                                                    | ファイルの選択 ファイルが 振込金額                                      | <ul> <li>選択されていません</li> <li>合計金額</li> </ul> | 3 送信                                                   |

① 振込分の対象となるA/Nをすべて登録する必要があります。

A/Nバーコード番号8桁・BL番号下4桁を入力し、"追加"ボタンを押すと、画面下にA/N情報が反映されます。

- ② B/L Type が WAYBILL の場合、CONSIGNEE様の社印とサインが記載されたA/Nの登録が必須となります。
- ③ すべてのA/Nを登録後、"送信"ボタンを押してください。 確認用ポップアップが表示されますので内容確認の上、"OK"ボタンを押してください。

#### WEB申請後 マイページ登録のアドレス宛に【受信通知】【確認通知】メールが自動送信されます。

|                                                                                                    | 2                                                                                                    |
|----------------------------------------------------------------------------------------------------|----------------------------------------------------------------------------------------------------|
| DO LESS申請【受信通知】2503-A00018                                                                             | DORTEST 様 DO LESS申請【確認通知】2505-A00035                                                                                                    |
| no-reply@nitto-ntl.co.jp (NITTO)<br><sup>宛先</sup>                                                      | C china.recept<br>宛先<br>様                                                                                                    |
| 以下の通り、DO LESS 申請を受信致しました。<br>* DO LESS 処理完了のメールではございません。<br>* 処理完了時には別途 「DO LESS 申請【確認通知】」をメールが送信されます。 | いつもお世話になっております。<br>DO LESS 申請につきまして、下記の通り確認致しました。<br>申請番号: 2505-A00035<br>B/L No.: リリース処理演                                                                                                 |
| 入力情報<br>申請番号: 2503-A00018<br>振込先: 8920933 三井住友 神戸営業部<br>入金日: 2025/03/24<br>振込名義:<br>余額: ¥180.000       | ※NACCS 反映には 30 分幅度掛かります。<br>※日東物流株式会社にご登録いただきましたメールアドレスへ自動送信されています。<br>※本メールにご返信いただきましてもお答えできませんのでご了承ください。<br>※このメールにお心当たりの無い方、またはご不明な点がある方は ARRIVAL NOTICE 記載の電話番号またはメールアドレスまでお問い合わせください。 |
| 対象 BL 番号:<br>リリース保留                                                                                    | 発行者<br>日東物流株式会社<br>https://www.nitto-ntl.co.jp/                                                                                                    |
| 発行者<br>日東物流株式会社<br><u>https://www.nitto-ntl.co.jp/</u><br>                                             |                                                                                                    |

# DO LESS 申請 (後払い契約)

(船社 SITC, NINGBO OCEAN, SINOTRANS)

#### DO LESS 申請 (後払い契約) ※本ページでは、"リリース保留"はできません。

【後払い契約】・【船社直接払い(クレジット) 】・【チャージなしアライバル】のお客様が対象となります。

| DO LESS 申請(後払い契約) |                                                                                                    |      |                |     |          |   |                       |    |     |    |
|-------------------|----------------------------------------------------------------------------------------------------|------|----------------|-----|----------|---|-----------------------|----|-----|----|
|                   |                                                                                                    | 1    | A/Nバーコード番号 8桁: |     | BL番号下4桁: |   | <del>〕追加</del>        |    |     |    |
|                   | <ul> <li>画像欄より consignee の社印とサインが記載されたA/N選択が必須となります。</li> <li>SITCの船社直接払い(クレジット)につきまして、申請は不要です。</li> <li>ブラウザの更新ポタンを押さないでください。</li> </ul> |      |                |     |          |   |                       |    |     |    |
| No                | A/Nバーコード番号                                                                                                    | BL番号 | 船名             | VOY | BL Type  | 6 | 画像                    | 金額 | 備考  | 削除 |
| 1                 |                                                                                                    | [    |                |     |          |   | ファイルの選択ファイルが選択されていません |    |     |    |
|                   |                                                                                                    |      |                |     |          |   |                       |    | 3 🔀 | 经信 |

- ① <u>A/Nバーコード番号 8桁</u>・<u>BL番号 下4桁</u>を入力し、"追加"ボタンを押すと、画面下にA/N情報が反映されます。
- ② "ファイルの選択"ボタンから、CONSIGNEE様の社印とサインが記載されたA/Nの登録が必須となります。
- ③ すべてのA/Nを登録後、"送信"ボタンを押してください。 確認用ポップアップが表示されますので内容確認の上、"OK"ボタンを押してください。

#### WEB申請後 マイページ登録のアドレス宛に【受信通知】【確認通知】メールが自動送信されます。

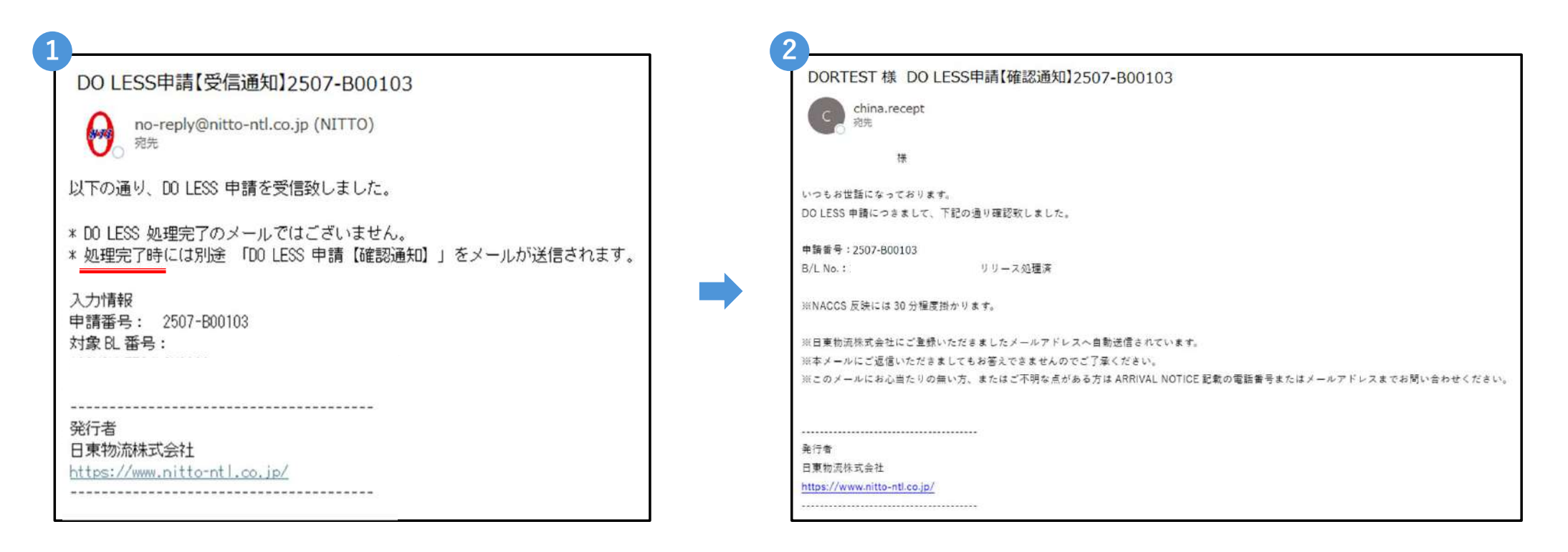

# DO LESS WEB申請一覧

※こちらのページより保留解除ができます

#### DO LESS WEB申請一覧

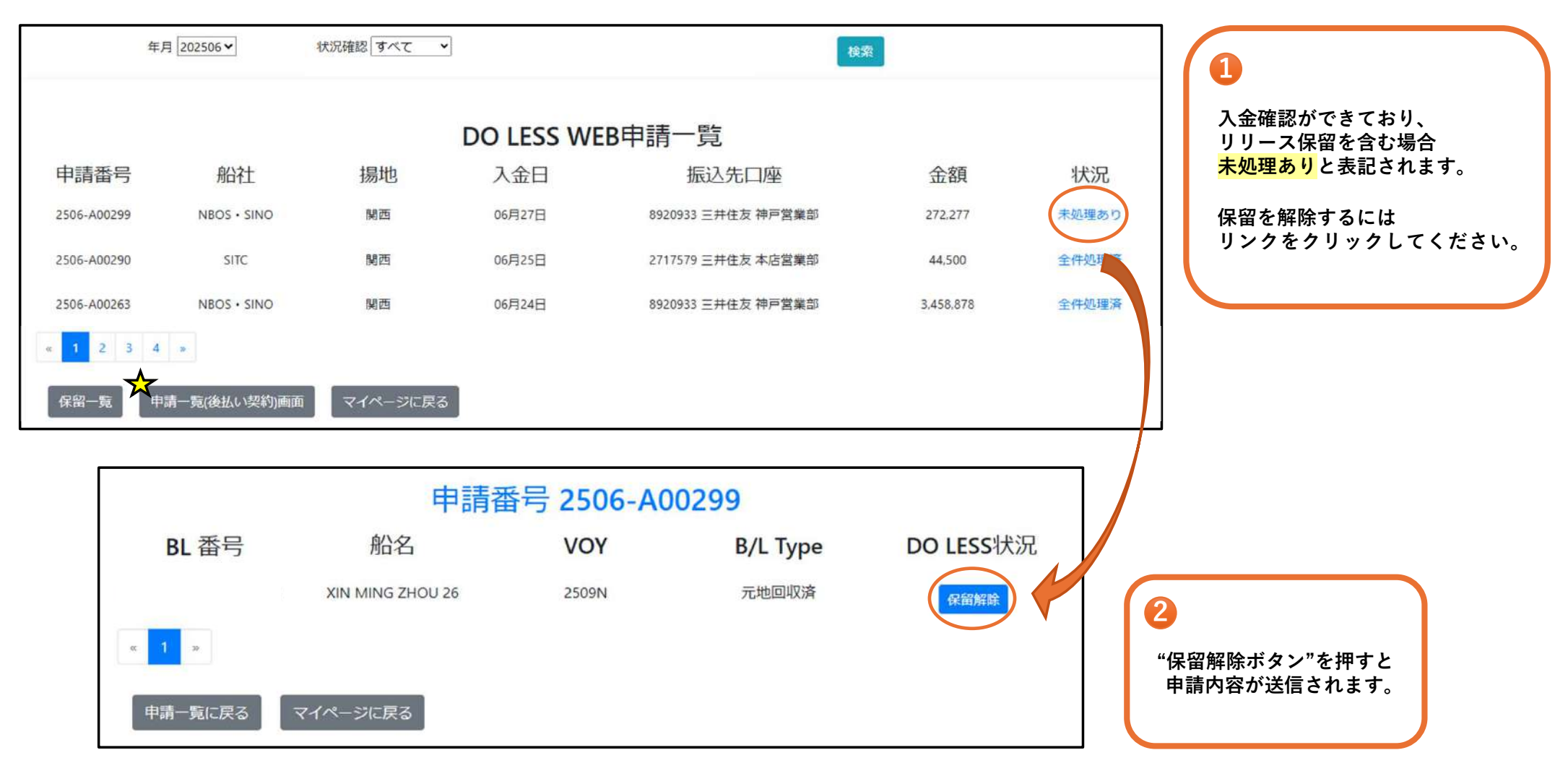

# DO LESS WEB申請一覧 (後払い契約)

| 年月 202507 > 状況確認 すべて > 検索 |          |       |                        |       |         |                |           |  |  |  |
|---------------------------|----------|-------|------------------------|-------|---------|----------------|-----------|--|--|--|
|                           |          |       |                        |       |         |                |           |  |  |  |
| DO LESS WEB申請一覧(後払い契約)    |          |       |                        |       |         |                |           |  |  |  |
| 申請番号                      | 申請日      | BL 番号 | 船名                     | VOY   | 金額      | <b>BL</b> Type | DO LESS状况 |  |  |  |
| 2507-B00103               | 07月09日   |       | SINOTRANS HONG<br>KONG | 2514E | 789,375 | WAYBILL        | 確認中       |  |  |  |
| 2507-B00054               | 07月07日   |       | NEW MINGZHOU 66        | 2516E | 399,300 | WAYBILL        | リリース済み    |  |  |  |
| 2507-B00047               | 07月04日   |       | SITC LIANYUNGANG       | 2517N | 0       | 元地回収済          | リリース済み    |  |  |  |
| 2507-B00047               | 07月04日   |       | SITC LIANYUNGANG       | 2517N | 0       | 元地回収済          | リリース済み    |  |  |  |
| « <b>1</b> »              |          |       |                        |       |         |                |           |  |  |  |
| 申請一覧に戻る                   | マイページに戻る |       |                        |       |         |                |           |  |  |  |

#### 注意事項

- WEBからの申請は常時可能ですが、
   D/Oレス処理は平日9:00~17:00となります。
- ご不明な点がございましたら、Q&Aをご参照ください。
- 申請内容に不備がある場合、
   申請を削除した上で、再度申請をしていただく必要がございます。
   下記までご連絡ください。

【D/Oレス関連】 TEL: 06-6202-5779 E-MAIL: kansaisalesimp@nitto-ntl.co.jp

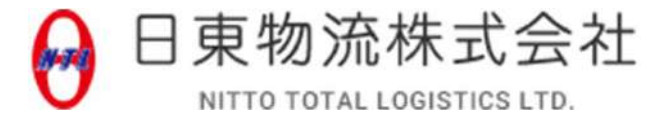